## Add Account iOS Mail App

1. Tap Settings > Mail > Add Account > Microsoft Exchange.

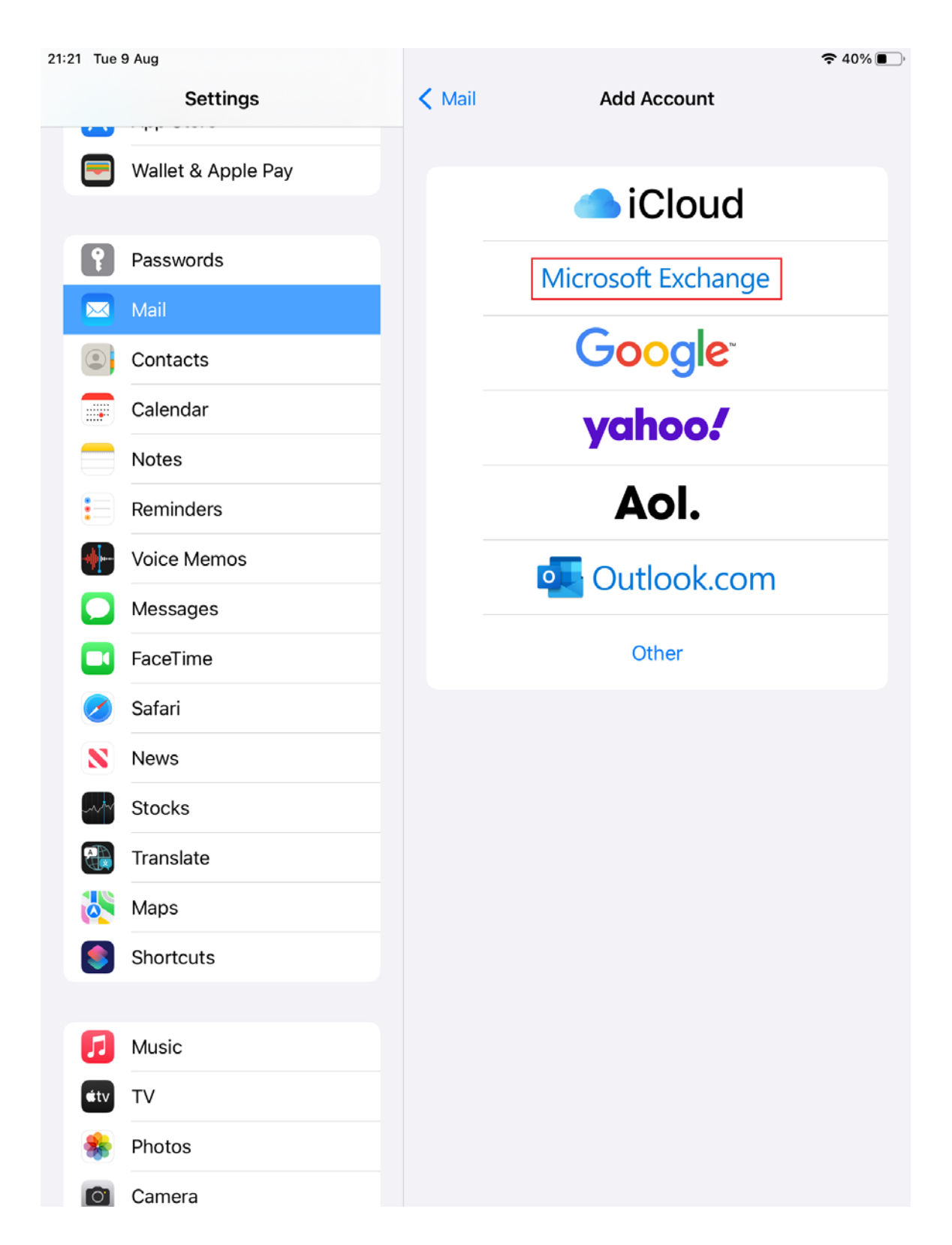

2. Enter your username followed by @gcu.ac.uk, a descriptive name for the account, tap **Next**, tap **Sign In** and sign in to your account.

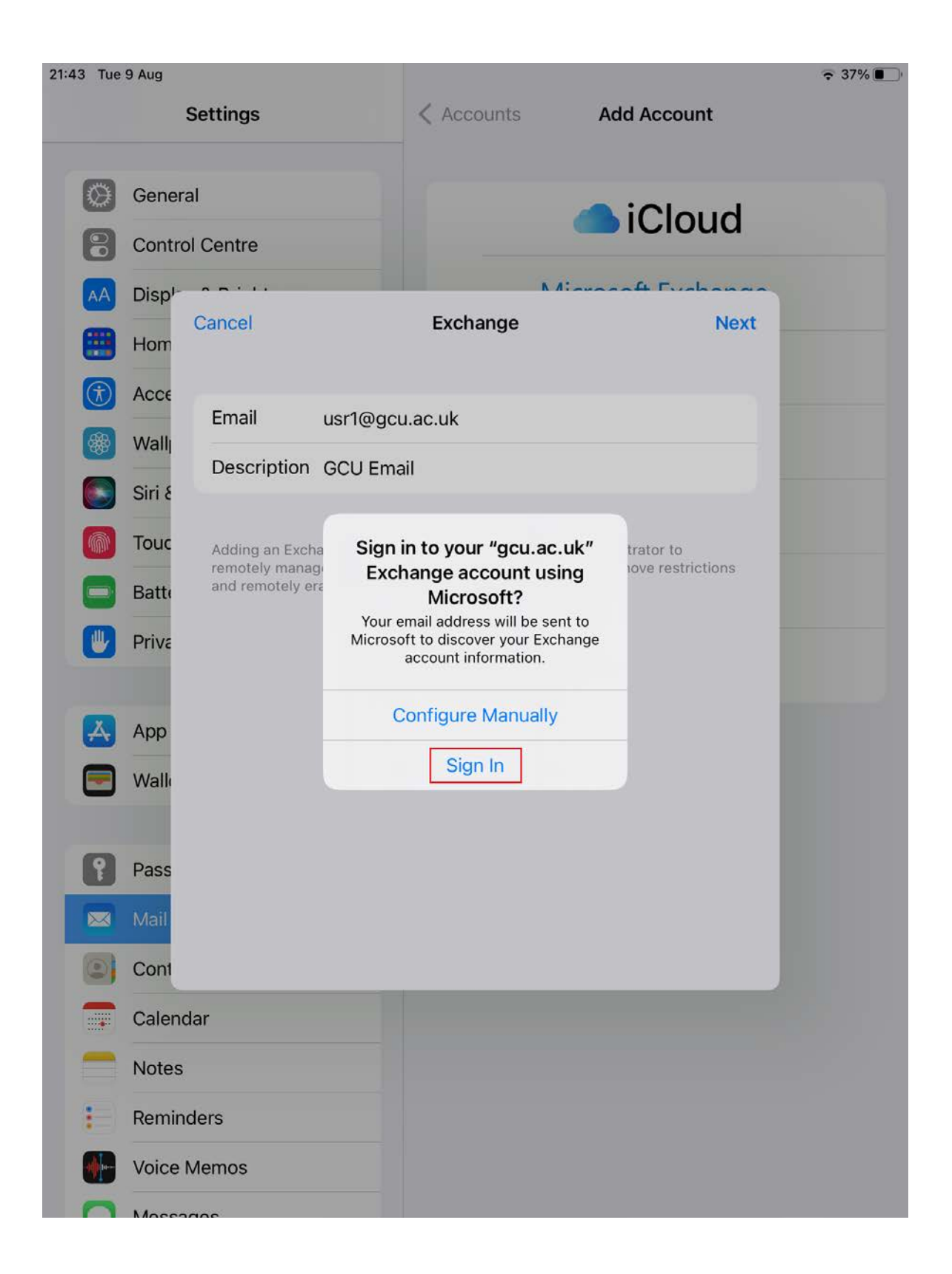

## 3. Tap **Save**.

| 21:23 Tue 9 Aug |                    |           |           |                  | ⋧ 39% ■ |
|-----------------|--------------------|-----------|-----------|------------------|---------|
|                 | Settings           |           | < Mail    | Add Account      |         |
|                 | Wallet & Apple Day |           |           |                  |         |
|                 | wallet & Apple Pay |           |           | iCloud           |         |
|                 | Passwords          |           |           |                  |         |
|                 | Passwords          |           | K 4:.     | Traceft Evebance |         |
|                 | Mail Cancel        |           | GCU Email | Save             |         |
|                 | Cont               |           |           |                  |         |
|                 | Cale 🔤             | Mail      |           |                  |         |
|                 | Note               | Contacts  |           |                  |         |
| :               | Rem                | Calendars |           |                  |         |
|                 | Voic               | Reminders |           |                  |         |
|                 | Mes                | Notes     |           |                  |         |
|                 | Face               |           |           |                  |         |
|                 | Safa               |           |           |                  |         |
| N.              | New                |           |           |                  |         |
|                 | Stoc               |           |           |                  |         |
|                 | Tree               |           |           |                  |         |
|                 | ITall              |           |           |                  |         |
|                 | Мар                |           |           |                  |         |
| <b>S</b>        | Shor               | _         |           |                  |         |
|                 |                    |           |           |                  |         |
|                 | Music              |           |           |                  |         |
| <b>ú</b> tv     | TV                 |           |           |                  |         |
| *               | Photos             |           |           |                  |         |
| O               | Camera             |           |           |                  |         |